# ETC22 - Embedded Technology Club

ETC22D - Embedded Technology Club Organizovaný ČVUT FEL v r. 2023/24 pro středoškolské studenty se zájmem o techniku a další její studium Setkání 7, 8.1.2024

### ETC22\_D setkání 7, náplň

- Dokončit pájení a oživení elektroniky snímače tepu
- Seznámit se se způsobem nahrávání programu do G030 pomocí Cube programer 2.3.0
- Geenerovat signály PWM a další pomocí RP PICO, podívat se na jejich průběh osciloskopem
- Zájemci sestavit, zapájet modul s STM32G030J6M6 na desce plošného spoje
- Zájemci programovat STM32G030J6M6 v jazyce Wiring (jako Arduino) nebo programovat graficky pomocí nástroje Ardublock
- Námět pro domácí práci simulace raspberry PI PICO https://wokwi.com/
- Zájemci Raspberry PI PICO, jako osciloskop

# Pro zájemce - programování STM32G030 jako Arduino- graficky- Ardublock, případně klasicky jako Arduino.

https://embedded.fel.cvut.cz/sites/default/files/kurzy/ETC22/Prednasky\_ETC22\_B/presentation\_etc.pdf https://embedded.fel.cvut.cz/sites/default/files/kurzy/ETC22/Prednasky\_ETC22\_B/abl\_getting\_started.pdf

#### Náměty pro domácí práci

Existuje www stránka https://wokwi.com/

#### **Cube programmer**

**Cube programmmer 2.3.0** – používáme nejvíc. Pro programování interní paměti FLASH procesoru STM32G030

Starší i novější verze 2.1.0; 2.13.0,....

Používáme metodu s BOOT -loaderem přes UART Procesor se do BOOT módu dostane tak, že na pinu č.8, po zapnutí napájení bude vysoká úroveň " H", alespon + 1,9 V

SpustitCube programmer, zvolit metodu s UART a připojit "connect"

#### . Cube programmer, nastavení "option bitů"

| Prg ST                  | M32CubeProgrammer                                                                                                    |                          | – 🗆 X                         |  |  |  |  |  |  |
|-------------------------|----------------------------------------------------------------------------------------------------|--------------------------|-------------------------------|--|--|--|--|--|--|
| STM32<br>CubeP          | rogrammer                                                                                                    | fi 🔼 🎐                   | * 57                          |  |  |  |  |  |  |
|                         | Option bytes                                                                                                    |                          | Connected                     |  |  |  |  |  |  |
|                         | Read Out Protection                                                                                                    | UART                     | Disconnect                    |  |  |  |  |  |  |
|                         | ▶ BOR Level                                                                                                    | UART configuration       |                               |  |  |  |  |  |  |
|                         | User Configuration                                                                                                    | Port                     | сом4 👻 💋                      |  |  |  |  |  |  |
| OB                      | PCROP Protection                                                                                                    | Baudrate                 | 115200 👻                      |  |  |  |  |  |  |
| CPU                     | Write Protection                                                                                                    | Parity                   | Even 👻                        |  |  |  |  |  |  |
| swv                     | > FLASH security                                                                                                    | Data bits                | 8 👻                           |  |  |  |  |  |  |
|                         |                                                                                                    | Stop bits                | 1.0 -                         |  |  |  |  |  |  |
|                         | OB – option bity                                                                                                    | Flow control             | Off 👻                         |  |  |  |  |  |  |
|                         |                                                                                                    | RTS                      | 0 👻                           |  |  |  |  |  |  |
|                         |                                                                                                    | DTR                      | 0 👻                           |  |  |  |  |  |  |
|                         | ③ Some of the option bytes might be hidden or clipped, Use the mouse wheel or the touch pad to scroll down           Apply         Read | Read Unprotect (MCU)     |                               |  |  |  |  |  |  |
|                         | Log Live Update Verbosity level   1 2 3                                                                                                 |                          |                               |  |  |  |  |  |  |
|                         | 21:22:57 : UPLOADING<br>21:22:57 : Size : 1024 Bytes                                                                                    | Target information       |                               |  |  |  |  |  |  |
|                         | 21:22:57 : Address : 0x8000000<br>21:22:57 : Read progress:                                                                             | Board<br>Device          | <br>STM32G03x/STM32G04x       |  |  |  |  |  |  |
| $\overline{}$           | 21:22:58 : Data read successfully<br>21:22:58 : Time elapsed during the read operation is: 00:00:01.142                                 | Device ID<br>Revision ID | 0x466                         |  |  |  |  |  |  |
|                         |                                                                                                    | Flash size<br>CPU        | 64 KB - Default<br>Cortex-M0+ |  |  |  |  |  |  |
| $\langle \cdot \rangle$ | 100% 🛞                                                                                                    | Bootloader Version       |                               |  |  |  |  |  |  |

#### Cube programmer, nastavení "option bitů"

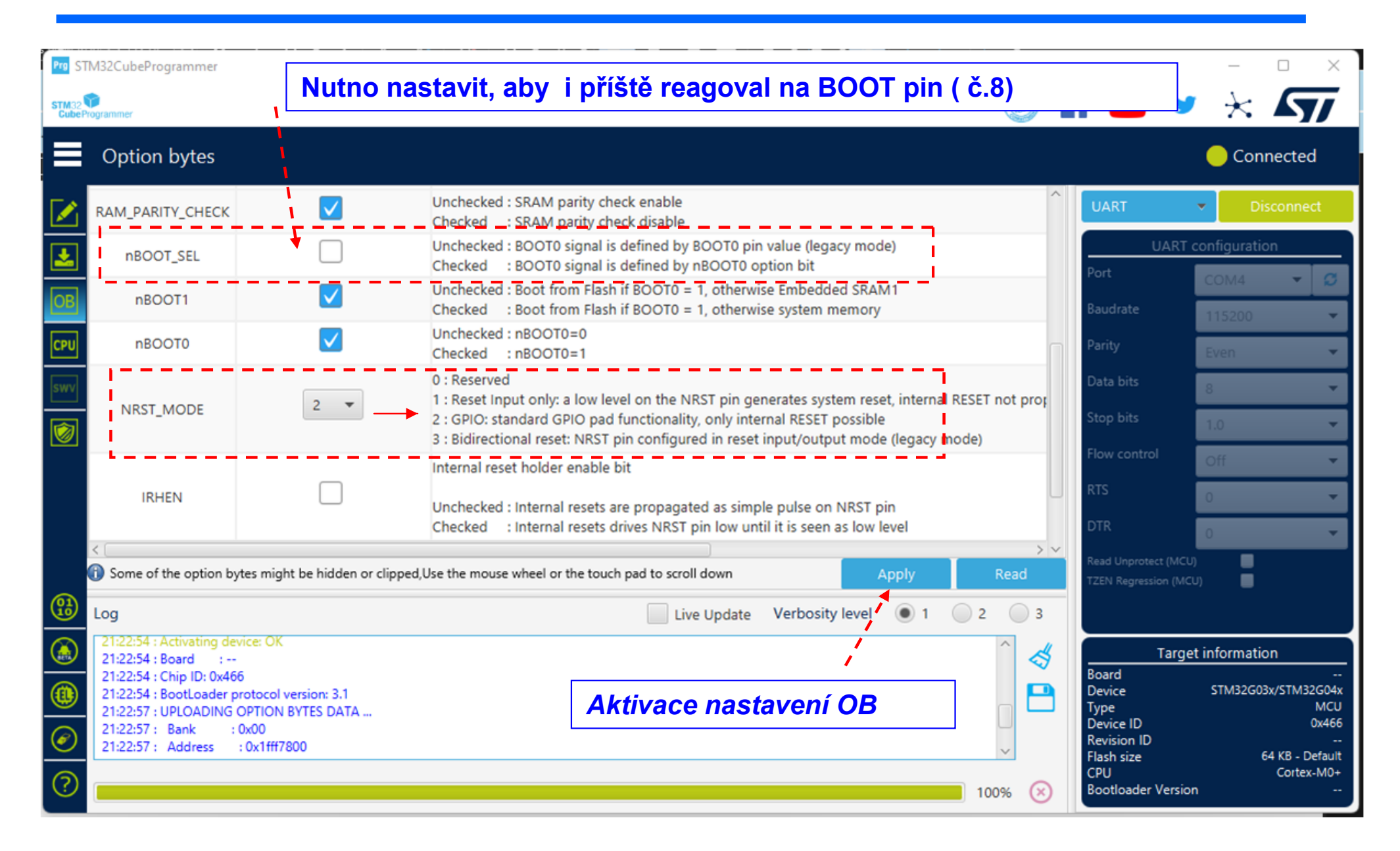

#### Nahrání souboru xxxx.bin

| Prg ST               | M32CubeProgramme                                                      |                       |               |                 |                  |                |                          |                  | _                             |           |  |
|----------------------|-----------------------------------------------------------------------|-----------------------|---------------|-----------------|------------------|----------------|--------------------------|------------------|-------------------------------|-----------|--|
| STM32 CubeProgrammer |                                                                       |                       |               |                 |                  | f 🕒            | ¥ 🗶                      | 57               |                               |           |  |
|                      | Memory & File editing                                                 |                       |               |                 |                  |                | Connected                |                  |                               |           |  |
|                      | Device memory                                                         | sketch_jan05c_PWI     | M_PA0_PB5_G03 | 0ino.G03XJ_LAB. | bin × +          |                |                          | UART             | ▼ Di                          | sconnect  |  |
| <b>*</b>             | Address 0x0                                                           | ▼ Size                | 0x44C8        | Message         |                  | •              | X Download V             | UA<br>Port       | RT configuratio               | on<br>- C |  |
| OB                   | Address                                                               | 0                     | 4             |                 |                  |                | 1                        | Baudrate         |                               |           |  |
| -                    | 0x00000000                                                            | 20002000              | 08003741      | File de         | ownload complete |                | 1                        | <u>^</u>         | 115200                        | · · ·     |  |
| CPU                  | 0x0000010                                                             | 00000000              | 00000000      | <b>`</b>        |                  |                |                          | Parity           | Even                          | Ψ.        |  |
| swv                  | 0x0000020                                                             | 00000000              | 00000000      |                 |                  | ОК             | i                        | Data bits        | 8                             | -         |  |
| =                    | 0x0000030                                                             | 00000000              | 00000000      | 08003791        | 08002D7B         | 7{             |                          | Stop bits        |                               |           |  |
| 1                    | 0x0000040                                                             | 08003791              | 08003791      | 08003791        | 08003791         | .7777          | 1                        | otop bits        | 1.0                           | · ·       |  |
|                      | 0x0000050                                                             | 08003791              | 08003571      | 08003581        | 08003591         | .7q555.        | 1                        | Flow control     | Off                           | Ŧ         |  |
|                      | 0x0000060                                                             | 0000000               | 08003791      | 08003791        | 08003791         | 777            |                          | RTS              | 0                             | -         |  |
|                      | 0x0000070                                                             | 08003791              | 08000921      | 08000939        | 08000941         | .7!9A          | i                        | DTR              |                               | _         |  |
|                      | 0x0000080                                                             | 08000959              | 08003791      | 08003791        | 08000971         | Y77q           |                          | UIK              | 0                             | Ψ.        |  |
|                      | 0x0000090                                                             | 00000000              | 08000989      | 080009A1        | 08003791         | ······i···.7·· |                          | Read Unprotect ( | MCU)                          |           |  |
| <b>(1)</b>           |                                                                       |                       |               |                 |                  |                |                          |                  |                               |           |  |
|                      | Log Live Update Verbosity level /   1 2 3                             |                       |               |                 |                  |                |                          |                  |                               |           |  |
|                      | 21:28:45 : Address : 0x08000000                                       |                       |               | i i             |                  | i i            |                          | Та               | irget informatio              | on        |  |
|                      | 21:28:45 : Erasing in                                                 | ternal memory sectors | [0 8]         |                 |                  |                | Board                    | STM3260          | <br>3x/STM32G04y              |           |  |
| W                    | 21:28:46 : Download in Progress:<br>21:28:48 : File download complete |                       | Výběr souboru |                 | start nahrávání  |                | Туре                     | 51105200         | MCU                           |           |  |
| $\bigcirc$           | 21:20:48 : Time elapsed during download operation: 00:00:02:045       |                       |               |                 |                  |                | Device ID<br>Revision ID |                  | 0x466<br>                     |           |  |
| $\overline{}$        | Flash size 64 KB - D                                                  |                       |               |                 |                  |                |                          |                  | 64 KB - Default<br>Cortex-M0+ |           |  |
| (?)                  | Mazání FLASH                                                          |                       |               |                 |                  |                |                          | Bootloader Ve    | rsion                         |           |  |

### Program – Wiring a Ardublock pro STM32G030J6M6

#### Prezentace pana Bc. S. Nováka na

Viz.

https://embedded.fel.cvut.cz/sites/default/files/kurzy/ETC22/Prednasky\_ETC22\_C/presentation\_etc\_Ardublock\_4\_2023.pdf

a na

https://embedded.fel.cvut.cz/sites/default/files/kurzy/ETC22/Prednasky\_ETC22\_C/abl\_getting\_started\_Ardublock\_4\_2023.pdf

#### Potřebné programové soubory- na www ETC22

### Export přeloženého binárního souboru

Binární soubor Možno použít nezávisle pro Cube Progrmmer

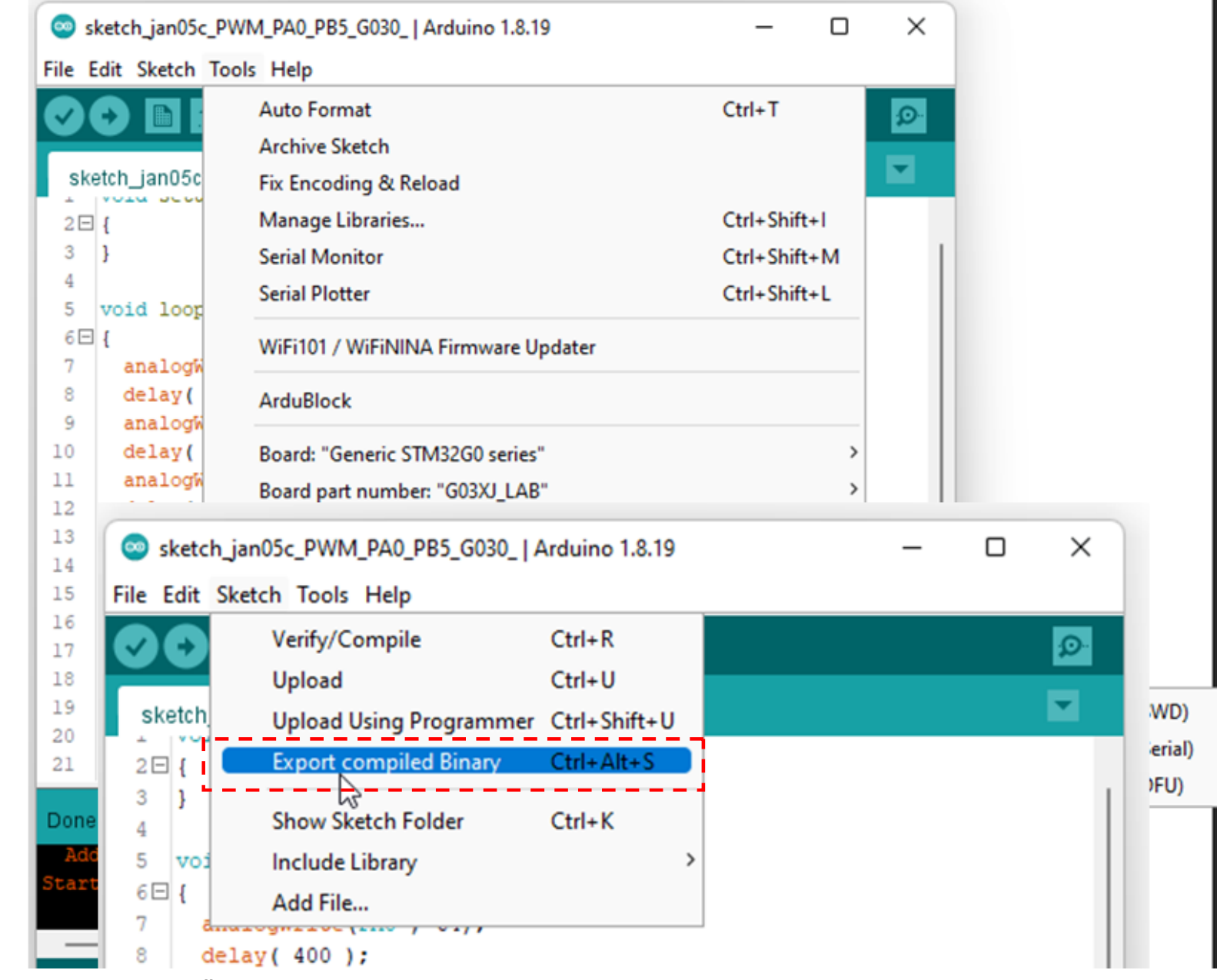

## Označení pinů STM32G030J6M6, doplňková informace

- Při programování, generace PWM signálu, pomocí Analog out nebo Tone, lze použí piny č. 8 jako PB5, pin č. 4 jako PA0
- (Pin č. 5.a 6 jsou při experimentech blokovány kanálem UART, nicméně v přpadě potřeby je možno je též využít, avšak pin. č. 5 využívat jen jako výstupní a pin č. 6 jen jako vstupní. Jde o to, aby v mezi čase před odpojením převodníku UART/USB nedošlo ke kolizi.
- Pro uvedení do režimu **BOOT** připojit pin. č. 8 přes rezistor 470 Ohmů na kladné napájecí napětí VDD= +3,3 V
- Pin. č. 4 je vhodné používat jako výstupní. Pokud po zapnutí napájení na pinu č. 4je nízká úroveň (0V), zůstane procesoro v RESET. Po odstaranění (0) se "rozeběhne".

Pro spolehlivý RESET připojíme mezi VDD (napájení + 3,3 V) a VSS (zem) vybíjecí rezistor 2k2

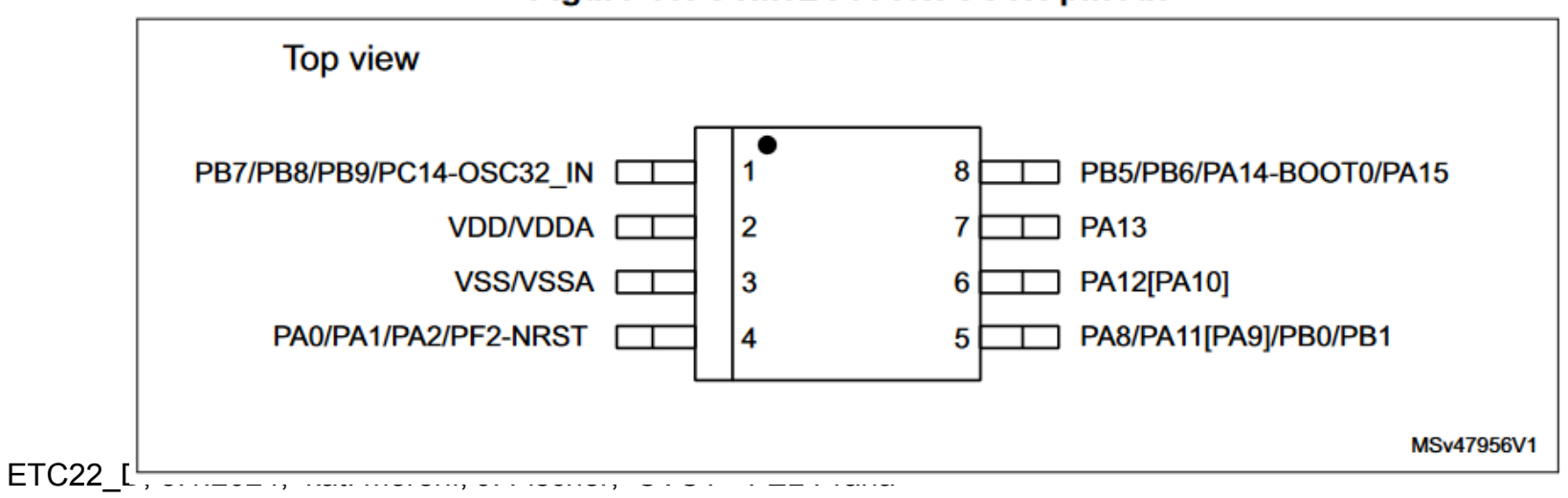

Figure 10. STM32G031Jx SO8N pinout

#### Raspberry PIP PICO jako osciloskop

Stránka https://embedded.fel.cvut.cz/SDI

https://embedded.fel.cvut.cz/SDI/RP\_PICO

Osciloskop Webscope <a href="https://embedded.fel.cvut.cz/SDI/RP\_PICO/webscope">https://embedded.fel.cvut.cz/SDI/RP\_PICO/webscope</a>

# Výběr COM portu

Volba metody nahrávání " Upload method" "G03XJ" – náš modul

|             |                   | Auto Format                                   | Ctrl+T  |        |
|-------------|-------------------|-----------------------------------------------|---------|--------|
|             |                   | Archive Sketch                                |         |        |
| ske         | etch_jan05c       | Fix Encoding & Reload                         |         |        |
| 2 🗆         | {                 | Manage Libraries                              | Ctrl+Sh | nift+l |
| 3           | }                 | Serial Monitor                                | Ctrl+Sh | nift+M |
| 4           |                   | Serial Plotter                                | Ctrl+Sh | nift+L |
| 5           | void loop         |                                               |         |        |
| 7           | i<br>analogwi     | WiFi101 / WiFiNINA Firmware Updater           |         |        |
| 8           | delay(            | ArduBlock                                     |         |        |
| 9           | analogW           |                                               |         |        |
| 0           | delay(            | Board: "Generic STM32G0 series"               |         |        |
| .1          | analogW<br>delaw/ | Board part number: "G03XJ_LAB"                |         |        |
| 3           | analogü           | U(S)ART support: "Enabled (generic 'Serial')" |         |        |
| L4          | delay(            | USB support (if available): "None"            |         |        |
| 15          | analogW           | Optimize: "Smallest (-Os default)"            |         |        |
| 16          | delay(            | Debug symbols and core logs: "None"           |         |        |
| 17          | analogW<br>delay/ | C Runtime Library: "Newlib Nano (default)"    |         |        |
| 19          | }                 | Unload method: "STM32CubeProgrammer (Serial)  |         |        |
| 20          | ·                 | Post "COM4"                                   |         |        |
| 21          |                   |                                               |         |        |
|             |                   | Get Board Info                                |         |        |
| one         | uploading.        | Programmer                                    |         |        |
| Add<br>tamt | iress:            | Burn Bootloader                               |         |        |

#### PA0 je pin. č. 4 PB5 jepin č. 5

#### Můžeme použít LED na pinu č. 8

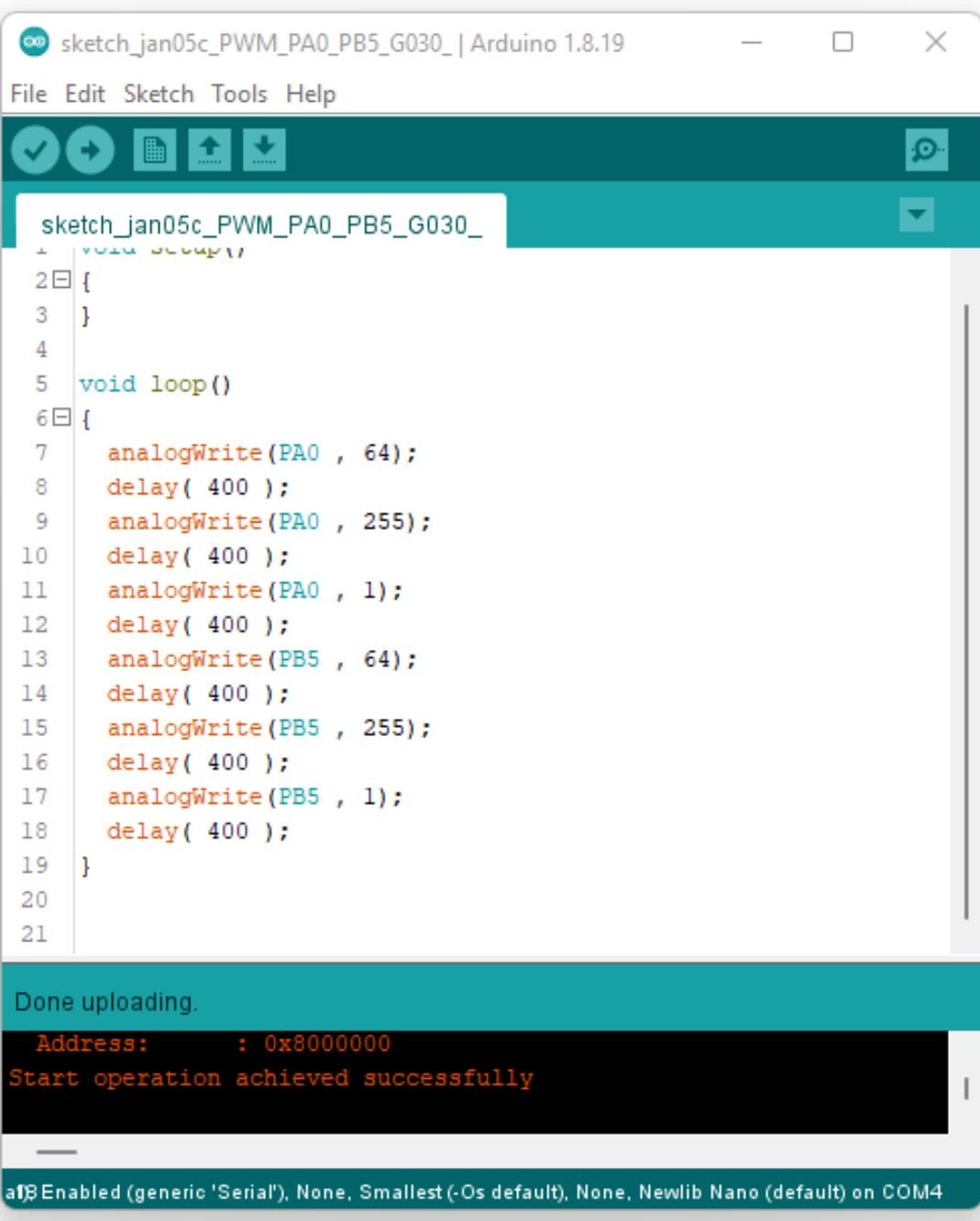

### Grafické programování pomocí nadstavby Ardublock

| ArduBlock PA0_PB5_DAC_1_DAC_stridani.abp *                                                                                                    |                         |                       |                                                                                                    | _ |  | × |  |  |
|----------------------------------------------------------------------------------------------------|-------------------------|-----------------------|----------------------------------------------------------------------------------------------------|---|--|---|--|--|
| New Save Save As Open Upload to Arduino Serial Monitor                                                                                                    |                         |                       |                                                                                                    |   |  |   |  |  |
| Control<br>Pins<br>Tests<br>Math Operato <sup>h</sup><br>Variables/Constants<br>Generic Hardware<br>Communication<br>SCoop (Multitask)<br>Storage<br>Networking<br>Code Blocks<br>TinkerKit<br>DFRobot<br>Seeed Studio Grove<br>DuinoEDU Grove Add<br>Adafruit<br>Makeblock<br>Insect Bot<br>4Drawing<br>LittleBits<br>Keenion<br>Jerusalab<br>Adafruit<br>Makeblock<br>Insect Bot<br>4Drawing<br>LittleBits<br>Keenion<br>Jerusalab |                         | program               | set digital output "Fi<br>delay MILLIS miliseconds<br>set digital output "D<br>delay MILLIS miliseconds<br>set analog output 64<br>delay MILLIS miliseconds<br>set analog output 25<br>delay MILLIS miliseconds<br>set analog output 1<br>delay MILLIS miliseconds |   |  |   |  |  |
|                                                                                                    | Save as image Go to Web | Site v 21040826 (beta | )                                                                                                    |   |  |   |  |  |

### **Raspberry PIP PICO jako osciloskop**

#### Osciloskop Webscope

https://embedded.fel.cvut.cz/SDI/RP\_PICO/webscope

#### Vstupy signálů Ch1 pin č. 31, Ch2 pin č. 32, Ch3 pin č. 34

#### až 1x 500 kS/s, až 2 x 250 kS/s, až 3 x 166 kS/s

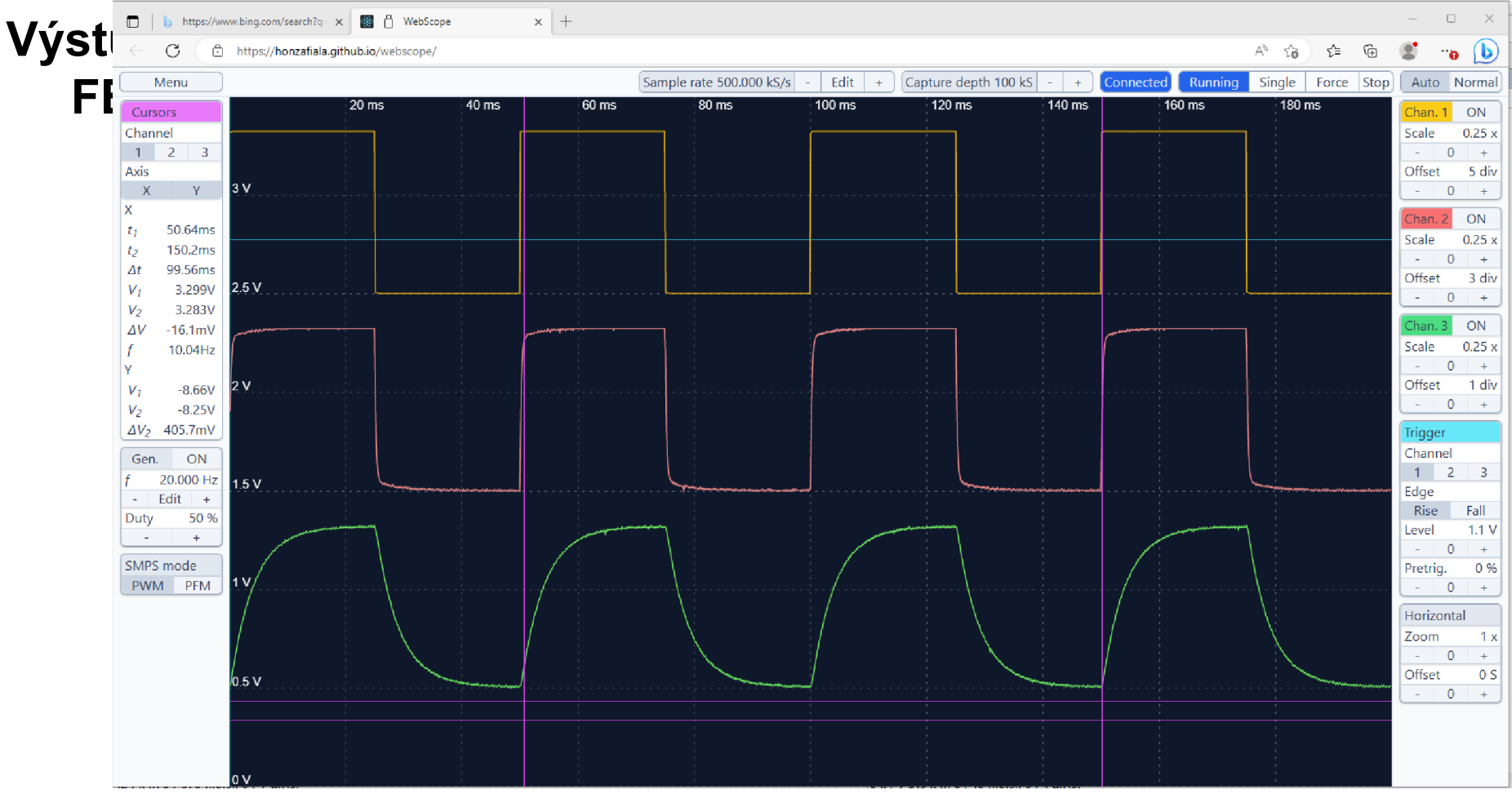

## **Raspberry PIP PICO jako osciloskop**

Stránka https://embedded.fel.cvut.cz/SDI/RP PICO/Osciloskop

#### Vstupy signálů Ch1 pin č. 31, Ch2 pin č. 32; až 1x 500 kS/s, až 2 x 250 kS/s

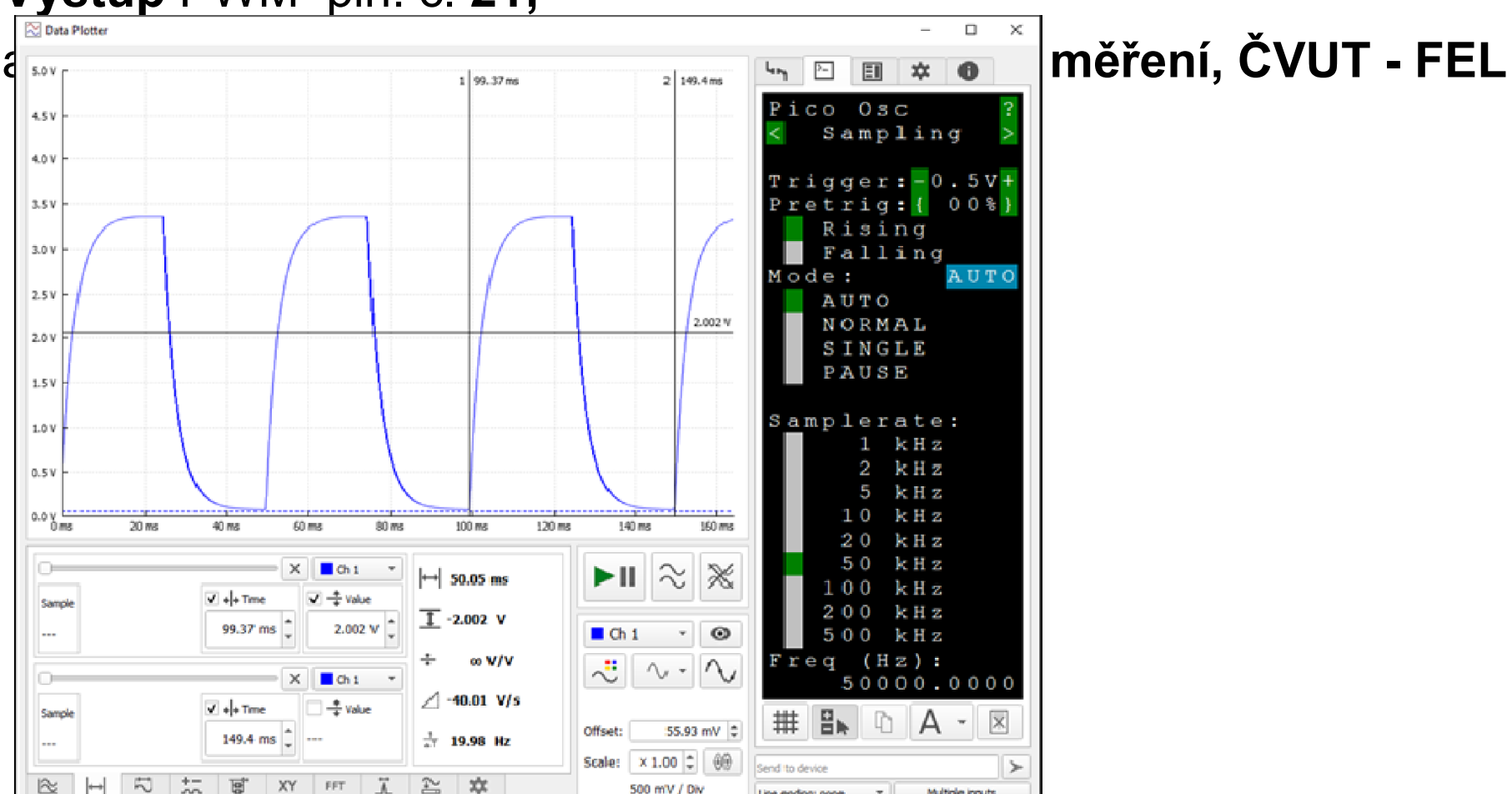

Line ending: none

Multiple inputs

500 mV / Div

Výstup PWM pin. č. 21;

## **Raspberry PIP PICO jako logický analyzátor**

Stránka https://embedded.fel.cvut.cz/SDI

https://embedded.fel.cvut.cz/SDI/RP\_PICO/ELA

8 kanálů, až 40 MS/s, délka záznamu až 50 kS

PC Aplikace: Sigrok PulseView, podpora analýzy protokolů

autor (DP) Ing. Vít Vaněček, ČVUT – FEL, kat. měření, ČVUT - FEL

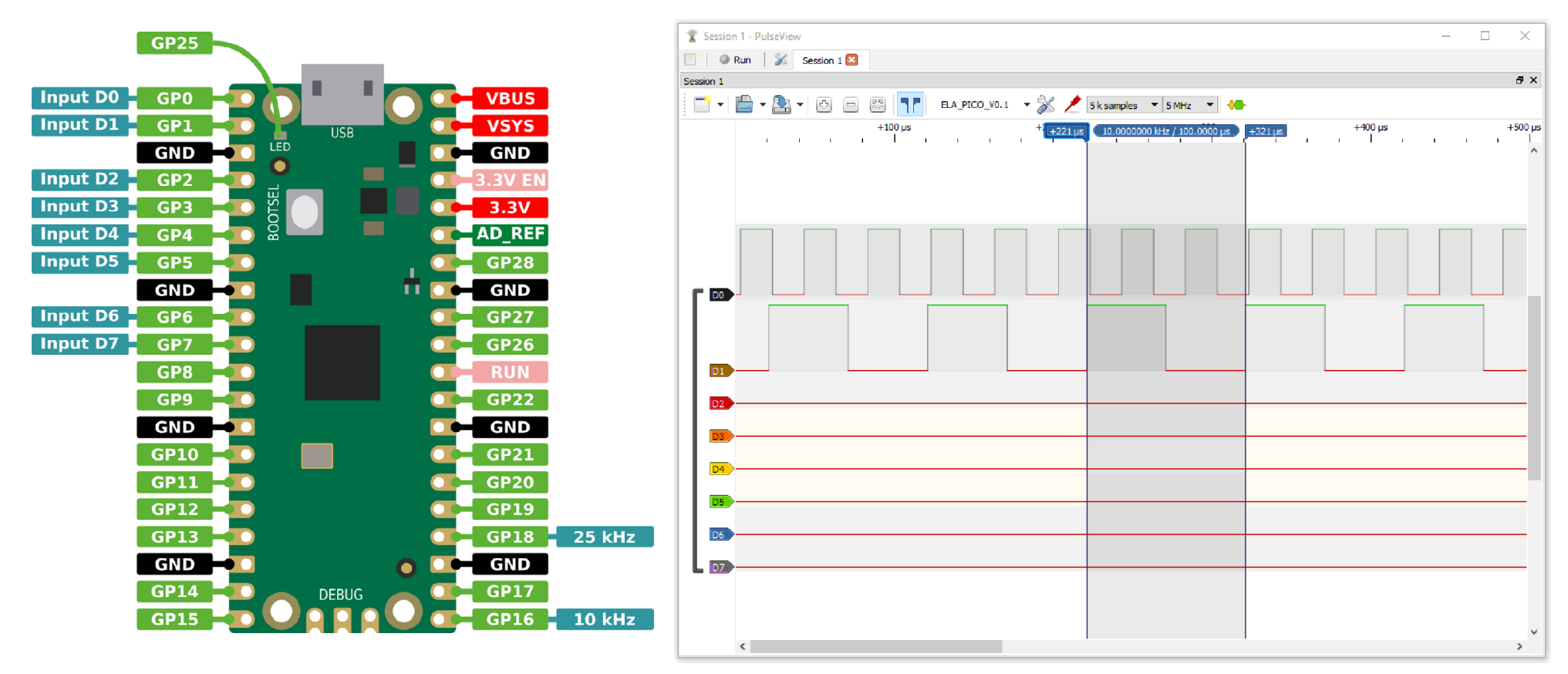

Vyplnění dotazníku – pokračování v ETC22

Konec